## 1) Získání přihlašovacích údajů

1.1 Pokud Vaše škola (školské zařízení) nemá dosud zřízený přístup do systému InspIS, je třeba se nejprve **zaregistrovat**. Registraci provádí ředitel školy. Následně může zřídit přístupy dalším osobám ve škole.

Registrace se provádí vyplněním **registračního formuláře** pro ředitele školy a jeho odesláním předepsaným způsobem. Formulář je k dispozici na webových stránkách České školní inspekce (<u>http://www.csicr.cz/cz/Informacni-systemy-QL/Registracni-formular</u>). Potřebné informace k vyplnění a odeslání naleznete v registračním formuláři. Po zajištění registrace (cca 2 dny) obdrží ředitel školy e-mailem heslo pro přihlášení do systému.

## 2) Přihlášení a změna hesla

2.1 Pro přístup na adrese <u>https://inspis.csicr.cz</u> použijte **heslo**, které jste obdrželi e-mailem po registraci do systému InspIS, **uživatelským jménem** je e-mailová adresa, pod kterou jste se zaregistrovali (popř. Vás zaregistroval ředitel školy nebo administrátor). Pokud se přihlášení nezdařilo, ověřte, prosím, zda omylem není zadána nadbytečná mezera na začátku nebo na konci uživatelského jména nebo hesla, pro heslo je rozhodující též užití velkých/malých písmen.

| CSI https://inspis.csicr.cz/app/Account/Login.aspx?ReturnUrl=                                                                           | %2fapp%2f ,Q + 🚔 Č Čši Přihlášení do systému - Ins ×                                                                                    |                                                                                                    |
|----------------------------------------------------------------------------------------------------|----------------------------------------------------------------------------------------------------|----------------------------------------------------------------------------------------------------|
| pravy Zobrazit Oblibené položky Nástroje Nápovéda                                                                                       |                                                                                                    |                                                                                                    |
| zkový jídelníček pro h CSI iEPIS DATA 🕐 Centrum mail 🄏                                                                                  | Navrhované weby 🔻                                                                                                    |                                                                                                    |
| ~~~~~~~~~~~~~~~~~~~~~~~~~~~~~~~~~~~~~~~                                                                                                 | ~~~~~~~~~~~~~~~~~~~~~~~~~~~~~~~~~~~~~~~                                                                                                 |                                                                                                    |
| $\cdots \cdots \cdots \cdots \cdots \cdots \cdots \cdots \cdots \cdots \cdots \cdots \cdots \cdots \cdots \cdots \cdots \cdots \cdots $ | $\cdots \cdots \cdots \cdots \cdots \cdots \cdots \cdots \cdots \cdots \cdots \cdots \cdots \cdots \cdots \cdots \cdots \cdots \cdots $ | $\cdots \cdots \cdots \cdots \cdots \cdots \cdots \cdots \cdots \cdots \cdots \cdots \cdots \cdots \cdots \cdots \cdots \cdots \cdots $ |
| $\cdots \cdots \cdots \cdots \cdots \cdots \cdots \cdots \cdots \cdots \cdots \cdots \cdots \cdots \cdots \cdots \cdots \cdots \cdots $ | $\cdots \cdots \cdots \cdots \cdots \cdots \cdots \cdots \cdots \cdots \cdots \cdots \cdots \cdots \cdots \cdots \cdots \cdots \cdots $ | $\cdots \cdots \cdots \cdots \cdots \cdots \cdots \cdots \cdots \cdots \cdots \cdots \cdots \cdots \cdots \cdots \cdots \cdots \cdots $ |
| $\sim$                                                                                                    | $\cdots \\ \cdots \\ \cdots \\ \cdots \\ \cdots \\ \cdots \\ \cdots \\ \cdots \\ \cdots \\ \cdots \\$                                   | $( \checkmark \checkmark \lor \lor \lor \lor \lor \lor \lor \lor \lor \lor \lor \lor \lor \lor \lor \lor \lor $                         |
| $\sim$                                                                                                    | $\cdots \cdots \cdots \cdots \cdots \cdots \cdots \cdots \cdots \cdots \cdots \cdots \cdots \cdots \cdots \cdots \cdots \cdots \cdots $ |                                                                                                    |
| ~~~~~~~~~~~~~~~~~~~~~~~~~~~~~~~~~~~~~~~                                                                                                 | ~~~~~~~~~~~~~~~~~~~~~~~~~~~~~~~~~~~~~~~                                                                                                 | $\sim$                                                                                                    |
|                                                                                                    |                                                                                                    |                                                                                                    |
|                                                                                                    |                                                                                                    |                                                                                                    |
|                                                                                                    |                                                                                                    |                                                                                                    |
|                                                                                                    |                                                                                                    |                                                                                                    |
|                                                                                                    | SYSTEM PRO SBER A VYHODNOCENI DAT                                                                                                    |                                                                                                    |
|                                                                                                    |                                                                                                    |                                                                                                    |
|                                                                                                    |                                                                                                    |                                                                                                    |
|                                                                                                    |                                                                                                    | InsplS SET                                                                                                    |
|                                                                                                    |                                                                                                    | SY STÊM ELEKTRONICKÊHO                                                                                                    |
|                                                                                                    |                                                                                                    | TESTOVANI                                                                                                    |
|                                                                                                    | Přihlášení do systému                                                                                                    |                                                                                                    |
|                                                                                                    |                                                                                                    |                                                                                                    |
|                                                                                                    | Uživatelské jméno:                                                                                                    | INSPIS PORTAL<br>PORTÁL INFORMACÍ O ŠKOLÁCH                                                                                             |
|                                                                                                    |                                                                                                    | PORTAL IN ONIACI O SNOLACH                                                                                                    |
|                                                                                                    | Heslo:                                                                                                    |                                                                                                    |
|                                                                                                    | Diffe 14 - in                                                                                                    |                                                                                                    |
|                                                                                                    | Prinlasit se                                                                                                    | ZAPOMENUTÉ HESLO                                                                                                    |
|                                                                                                    |                                                                                                    |                                                                                                    |
|                                                                                                    |                                                                                                    |                                                                                                    |
|                                                                                                    | Zadejte svoje přihlašovací údaje nebo vyberte poža                                                                                      | idovanou akci z                                                                                                    |
| ~~~~~~~                                                                                                    | <ul> <li>praveno menu teto stranky.</li> </ul>                                                                                          |                                                                                                    |
| ~~~~~~~~                                                                                                    |                                                                                                    | REGISTRACNI FORMULAR                                                                                                    |
| ~~~~~~~                                                                                                    |                                                                                                    | PRO REDITELE SKOL                                                                                                    |
|                                                                                                    |                                                                                                    |                                                                                                    |
|                                                                                                    |                                                                                                    |                                                                                                    |
|                                                                                                    |                                                                                                    |                                                                                                    |
|                                                                                                    | Česká školní inspekce                                                                                                    | 2                                                                                                    |
|                                                                                                    | www.csicr.cz                                                                                                    |                                                                                                    |
|                                                                                                    |                                                                                                    | Even market on the state and a                                                                                                    |
| and an an an an an an an an                                                                                                    |                                                                                                    |                                                                                                    |

2.2 Po přihlášení lze změnit přístupové heslo (minimální počet znaků je 6).

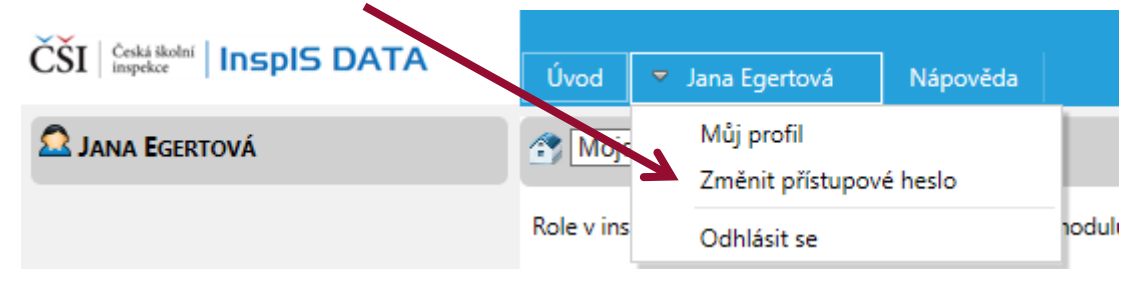

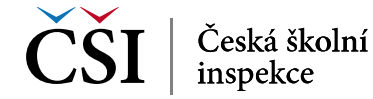